## 法人のお客さま

① 2次元コードをスマートフォン等で読み取ってください。※通信料はお客さまのご負担です

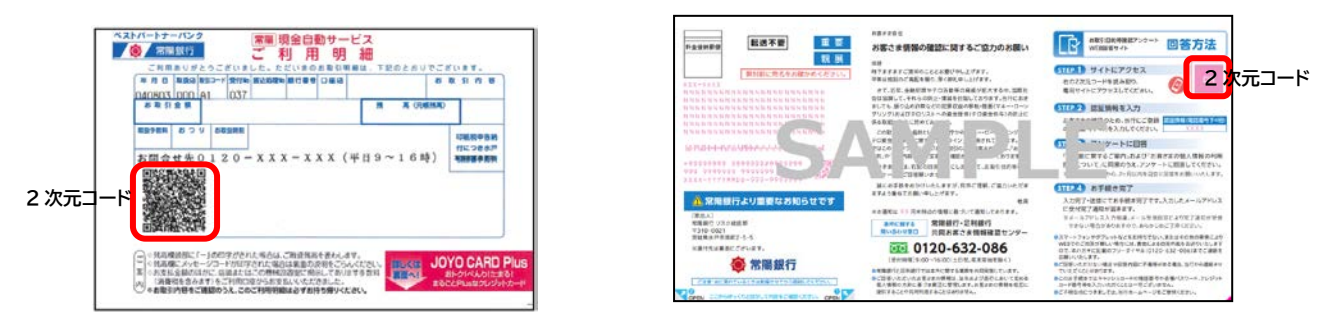

②お取引目的等確認フォームへアクセスし、「ご利用にあたり」をご確認後「入力開始」を押してください。

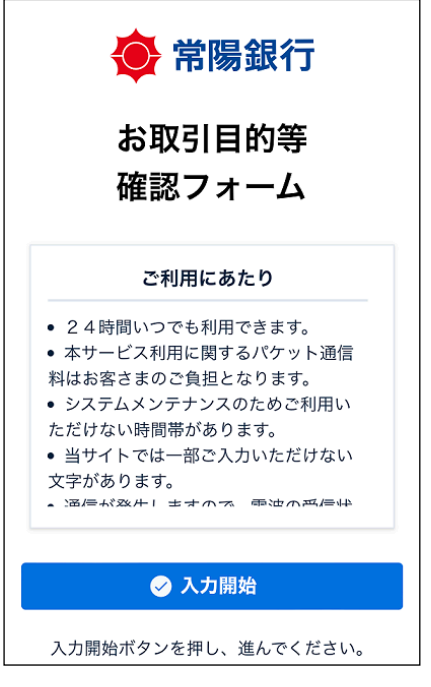

③ 認証画面で銀行へお届出の「電話番号の下4桁」を入力し、「送信」を押してください。

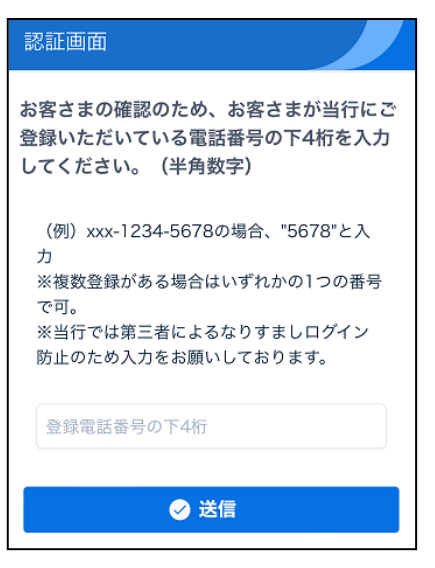

④ 表示される質問にご回答をお願いします。

⑤ 全ての質問への回答が完了すると、下記画面が表示されます。お客さまのお手続きは、ここで終了です。

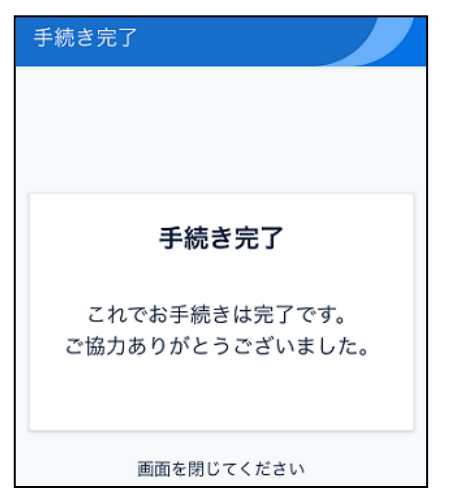

⑥ ご登録いただいたメールアドレスに「回答完了のお知らせ」をお送りします。

. . . . . . . . . . . . . . . . . . .

## 個人・個人事業主のお客さま

\_\_\_\_\_

① 2次元コードをスマートフォン等で読み取ってください。※通信料はお客さまのご負担です

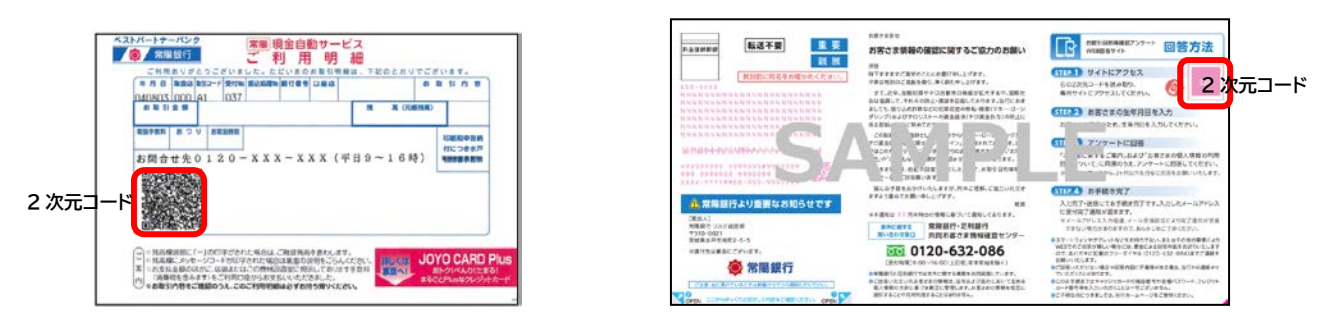

②お取引目的等確認フォームへアクセスし、「ご利用にあたり」をご確認後「入力開始」を押してください。

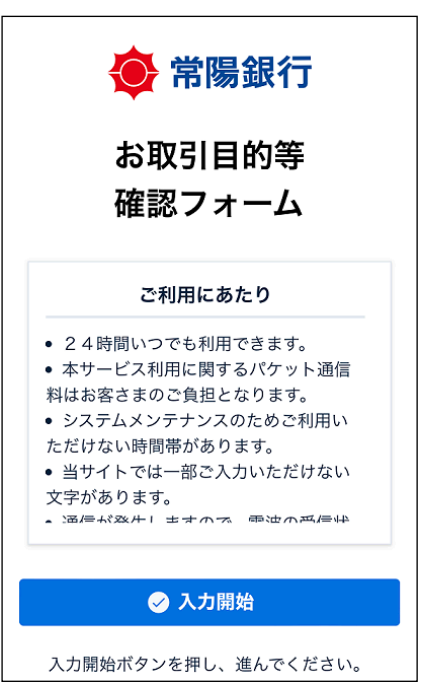

③ 認証画面でお客さまの「生年月日」を入力し、「送信」を押してください。

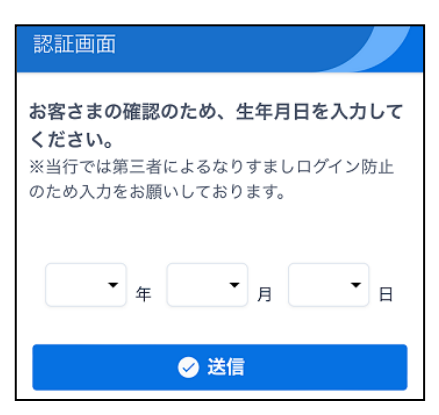

- ④ 表示される質問にご回答をお願いします。
- ⑤ 全ての質問への回答が完了すると、下記画面が表示されます。お客さまのお手続きは、ここで終了です。

| 手続き完了           |   |
|-----------------|---|
|                 |   |
|                 |   |
|                 | - |
| 手続き完了           |   |
| これでいてはさけ中マです    |   |
| ご協力ありがとうございました。 |   |
|                 |   |
|                 |   |
| 画面を閉じてください      |   |

⑥ ご登録いただいたメールアドレスに「回答完了のお知らせ」をお送りします。